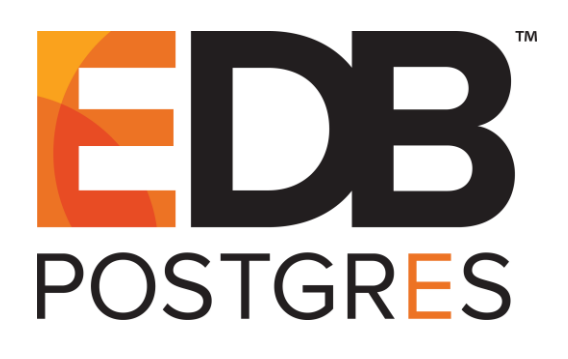

## How to Use EDB Postgres<sup>™</sup> Enterprise Manager to Backup and Restore a Postgres Database

EDB Postgres<sup>™</sup> Enterprise Manager formerly Postgres Enterprise Manager

March 7, 2016

How to Use EDB Postgres Enterprise Manager to Backup and Restore a Postgres Database by EnterpriseDB® Corporation Copyright © 2016 EnterpriseDB Corporation. All rights reserved.

EnterpriseDB Corporation, 34 Crosby Drive, Suite 100, Bedford, MA 01730, USA T +1 781 357 3390 F +1 978 589 5701 E info@enterprisedb.com www.enterprisedb.com

## **Table of Contents**

| 6  |
|----|
| 6  |
| 8  |
| 10 |
| 13 |
| 20 |
| 21 |
|    |
| 29 |
|    |

# **1** Introduction

Notice: The names for EDB's products have changed.

The product formerly referred to as Postgres Plus Advanced Server is now referred to as EDB Postgres Advanced Server (Advanced Server).

The product formerly referred to as Postgres Enterprise Manager (PEM) is now referred to as EDB Postgres Enterprise Manager (EDB Enterprise Manager).

Until a new version of this documentation is published, wherever you see an earlier version of a product name, you may substitute it with the current name. Name changes in software and software outputs will be phased in over time.

EDB Postgres Advanced Server (Advanced Server) provides all of the power and flexibility of open-source PostgreSQL, with additional functionality that provides simplified database administration, enhanced SQL capabilities, extended database and application security, performance monitoring and analysis, and application development and management utilities.

Postgres Enterprise Manager (PEM) is an enterprise management tool designed to assist database administrators, system architects, and performance analysts in administering, monitoring, and tuning PostgreSQL and EDB Postgres Advanced Server database servers. The PEM client is distributed with Advanced Server.

In this tutorial, you will learn how to use the PEM client to:

- select backup and restore options
- create a plain-text backup
- create a clone of a database
- create and restore from a custom archive backup

This tutorial will also demonstrate how to use a plain-text backup to create a clone of a database at the psql command line.

This EnterpriseDB tutorial assumes that you have already downloaded and installed Advanced Server on your desktop or laptop computer; the PEM client is installed by default with a typical Advanced Server installation. For information about downloading and installing either Advanced Server or the PEM client, please visit the EnterpriseDB website at:

#### http://www.enterprisedb.com/

This tutorial uses the term Postgres to refer to EDB Postgres Advanced Server and PostgreSQL. While screenshots were taken in Linux, comparable options are supported on Windows.

# 2 Using the PEM Client to Backup or Restore

The PEM client provides an easy-to-use graphical interface that invokes the Postgres command line utility programs pg\_dump and pg\_restore with the command line options that correspond to your specifications.

## 2.1 Opening the PEM Client

To open the PEM client, navigate through the Start menu (on Windows) or Applications menu (on Linux), selecting Postgres Enterprise Manager v6 from the Postgres Plus Advanced Server 9.5 menu (see Figure 2.1).

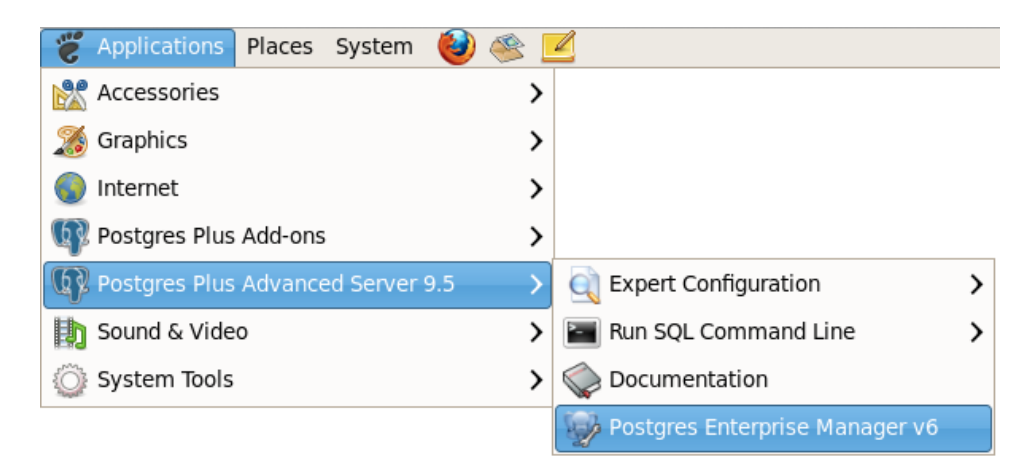

*Figure 2.1 – Opening the PEM Client.* 

The PEM client opens as shown in Figure 2.2.

#### How to use EDB Postgres Enterprise Manager to Backup and Restore a Postgres Database

| 🕸 Postgres Enterprise Manager                                                                        |                                                   |                                   |  |  |  |  |
|----------------------------------------------------------------------------------------------------|---------------------------------------------------|-----------------------------------|--|--|--|--|
| <u>F</u> ile <u>E</u> dit <u>P</u> lugins <u>V</u> iew <u>M</u> anagement <u>T</u> ools <u>H</u> elp |                                                   |                                   |  |  |  |  |
| 🚣 🔙 📀 🔓 💱                                                                                            |                                                   |                                   |  |  |  |  |
| Object browser                                                                                       | <ul> <li>✓ ■ Properties ■ ■ Statistics</li> </ul> | 📻 Dependencies 🛛 📻 Deper 🕨 🔻      |  |  |  |  |
| Server Groups                                                                                        | Property                                          | Value                             |  |  |  |  |
| Postgres Plus Advance                                                                                | 🥽 Description                                     | Postgres Plus Advanced Server 9.5 |  |  |  |  |
|                                                                                                    | Service                                           | localbest                         |  |  |  |  |
|                                                                                                    | Host Address                                      | localitost                        |  |  |  |  |
|                                                                                                    | Port                                              | 5444                              |  |  |  |  |
|                                                                                                    | 📻 SSL Certificate File                            |                                   |  |  |  |  |
|                                                                                                    | 📻 SSL Key File                                    |                                   |  |  |  |  |
|                                                                                                    | SSL ROOT CERTIFICATE FILE                         |                                   |  |  |  |  |
|                                                                                                    | SSL Compression?                                  | yes                               |  |  |  |  |
|                                                                                                    | 📻 Maintenance database                            | edb                               |  |  |  |  |
|                                                                                                    | 🥽 Username                                        | enterprisedb                      |  |  |  |  |
|                                                                                                    | Store password?     Bestore environment?          | No                                |  |  |  |  |
|                                                                                                    | Stored on PEM Server?                             | No                                |  |  |  |  |
|                                                                                                    | 📻 Connected?                                      | No                                |  |  |  |  |
|                                                                                                    |                                                   |                                   |  |  |  |  |
|                                                                                                    |                                                   |                                   |  |  |  |  |
|                                                                                                    |                                                   |                                   |  |  |  |  |
| < >>                                                                                                 | K                                                 |                                   |  |  |  |  |
| Retrieving deta                                                                                      | 6 msec                                            | Trial Licence (60 days remaini    |  |  |  |  |

*Figure 2.2 – The PEM Client.* 

To connect to a server, right-click on the name of a server in the PEM client Object browser panel, and select Connect from the context menu; if prompted, provide the password and click OK. After connecting to a server, you can expand the tree control in the PEM client Object browser to view the currently defined database objects.

## 2.2 Creating a Backup File

The PEM client Backup dialog provides an easy-to-use interface for the pg\_dump command line utility. Easy to use options on the PEM client allow you to:

- backup a schema definition only, omitting the table data.
- backup the table data only, omitting the schema definition.
- backup database object definitions within a selected schema.
- backup the data from a specific table.

By selecting fields on the Backup dialog, you instruct the PEM client which options should be included in a customized pg\_dump command. The pg\_dump command writes an archive that you can use with the PEM client's Restore dialog, the psql client, or pg\_restore to recreate the objects backed up by the archive.

If you choose to create a plain-text backup, you can review the SQL commands that build the selected object to better help you understand how the object will be recreated. You can also optionally modify the content to create new database objects before restoring.

#### Supported File Formats

The drop-down listbox in the Format field on the Backup dialog allows you to select an archive format. Each format has advantages and disadvantages; select the format that is best suited for your application.

**Plain.** Select Plain to generate a plain-text script file containing SQL statements and commands that you can execute at the psql command line or with  $pg_dump$  to recreate the database objects and load the table data. A plain-text backup file can easily be edited in a text editor if desired before restoring the database objects with the psql program. Plain-text format is normally recommended for smaller databases.

**Custom.** Select Custom to generate a pg\_dump formatted binary file that allows for restoration of all or only selected database objects from the backup file. You can use the PEM client to restore from a custom archive backup file. A custom archive backup file cannot be edited, but you can use the PEM client to select which database objects to restore from the backup file. Custom archive format is recommended for medium to large databases from which you may want to select the database objects to restore from the backup file.

**Tar.** Select Tar to generate a tar archive file that allows for restoration of all or only selected database objects from the backup file. You can use the PEM client to restore from a tar archive backup file.

**Directory.** Select Directory to generate a directory-format archive suitable for use with the PEM client's Restore dialog or pg\_restore. This file format creates a directory with one file for each table and blob being dumped, plus a Table of Contents file describing the dumped objects in a machine-readable format that pg\_restore can read. A directory format archive can be manipulated with standard Unix tools; for example, files in an uncompressed archive can be compressed with the gzip tool. This format is compressed by default and supports parallel dumps.

This tutorial explains the PEM client interface, and how you can use it to create and invoke a pg\_dump command. For more information about using pg\_dump options in combination to create complex backups, please consult the PostgreSQL core documentation, available at:

http://www.postgresql.org/docs/current/static/app-pgdump.html

### 2.2.1 Backing up a Database with PEM

You can use the PEM client to create a backup of an entire database that you can later review or restore. If you save the archive in Custom, Tar, or Directory format, you can also use the backup of an entire database to restore a single object that resides within that database, or table data. To create an archive that you can use to restore a database or database object:

#### Step 1 – Open the Backup Dialog

Right click on the name of the database in the PEM client tree control and select Backup... from the context menu (see Figure 2.3).

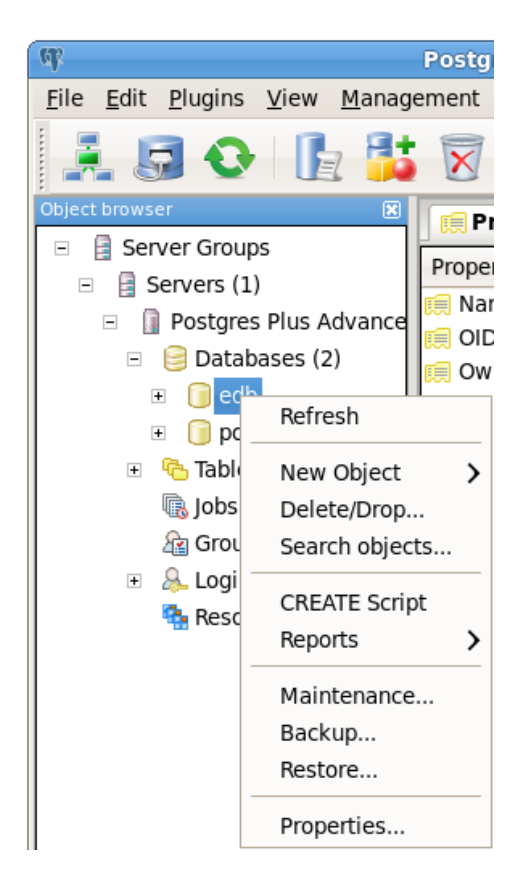

*Figure 2.3 – The database context menu.* 

The Backup dialog opens as shown in Figure 2.4.

| G             | Back            | up database "acc | tg"              | X              |
|---------------|-----------------|------------------|------------------|----------------|
| Filename      |                 |                  |                  |                |
| Format        | Custom          |                  |                  | ~              |
| Compress Rat  | io              |                  |                  |                |
| Encoding      |                 |                  |                  | ~              |
| Number Of Jol | bs              |                  |                  |                |
| Rolename      |                 |                  |                  | ~              |
|               |                 |                  |                  |                |
|               |                 |                  |                  |                |
|               |                 |                  |                  |                |
|               |                 |                  |                  |                |
|               |                 |                  |                  |                |
|               |                 |                  |                  |                |
| File Options  | Dump Options #1 | Dump Options #2  | Objects Messages |                |
| <u>H</u> elp  |                 |                  | <u>B</u> ackup   | <u>C</u> ancel |

**Step 2 – Specify your Preferences on the Backup database dialog** 

*Figure 2.5 – The PEM Client Backup dialog.* 

- Use the File Options tab to specify general information about the backup archive, and select an archive format.
- Use the fields on the Dump Options #1 and Dump Options #2 tabs to specify general details about the backup.
- Use the fields on the Objects tab to omit any database objects from the backup that you wish to exclude from the archive.
- When you've specified your preferences, click the Backup button to build and execute a pg\_dump command based on those preferences; the result will be displayed on the Messages tab (see Figure 2.6).

#### How to use EDB Postgres Enterprise Manager to Backup and Restore a Postgres Database

| 🕞 Backup database "edb"                                       | $\mathbb{X}$ |
|---------------------------------------------------------------|--------------|
| pg_dump: reading EDB policies                                 |              |
| pg_dump: reading policies for table "dept"                    |              |
| pg_dump: reading policies for table "emp"                     |              |
| pg_dump: reading policies for table "jobhist"                 |              |
| pg_dump: reading policies for table "salesemp"                |              |
| pg_dump: reading policies for table "next_empno"              |              |
| pg_dump: reading large objects                                |              |
| pg_dump: reading dependency data                              |              |
| pg_dump: saving encoding = UTF8                               |              |
| pg_dump: saving standard_conforming_strings = on              |              |
| pg_dump: saving database definition                           |              |
| pg_dump: dumping contents of table "pgagent.pga_jobagent"     |              |
| pg_dump: dumping contents of table "pgagent.pga_jobclass"     |              |
| pg_dump: dumping contents of table "pgagent.pga_job"          |              |
| pg_dump: dumping contents of table "pgagent.pga_schedule"     |              |
| pg_dump: dumping contents of table "pgagent.pga_exception"    |              |
| pg_dump: dumping contents of table "pgagent.pga_joblog"       |              |
| pg_dump: dumping contents of table "pgagent.pga_lobstep"      |              |
| pg_dump: dumping contents of table "pgagent.pga_obsteplog"    |              |
| pg_dump: dumping contents of table "public.dept"              |              |
| pg_dump: dumping contents of table "public.emp"               |              |
| pg_dump: dumping contents of table "public.jobnist"           |              |
| Process returned exit code 0                                  |              |
| Process returned exit code 0.                                 |              |
|                                                               | JY           |
|                                                               |              |
| File Options Dump Options #1 Dump Options #2 Objects Messages |              |
| Help Done Cancel                                              |              |
|                                                               |              |

*Figure 2.6 – The Messages tab.* 

If the backup is successful, the Messages tab will display:

Process returned exit code 0.

If you receive an exit code other than 0, scroll through the Messages window to locate the problem; after correcting the problem, you can repeat the backup process.

Scroll to the top of the Messages dialog to view the pg\_dump command that created the backup archive. When you're finished, click Done to exit the Backup dialog.

### 2.2.2 The PEM Client Backup Dialog – Reference

To open the Backup dialog, right click on the name of a database or a named object in the tree control and select Backup... from the context menu. The Backup dialog opens as shown in Figure 2.7.

| G            | Backu           | p database "post | gres"         | ×                |
|--------------|-----------------|------------------|---------------|------------------|
| Filename     |                 |                  |               |                  |
| Format       | Custom          |                  |               | ~                |
| Compress Rat | tio             |                  |               |                  |
| Encoding     |                 |                  |               | ~                |
| Number Of Jo | bs              |                  |               |                  |
| Rolename     |                 |                  |               | ~                |
|              |                 |                  |               |                  |
|              |                 |                  |               |                  |
|              |                 |                  |               |                  |
|              |                 |                  |               |                  |
|              |                 |                  |               |                  |
|              |                 |                  |               |                  |
| File Options | Dump Options #1 | Dump Options #2  | Objects Me    | sages            |
| <u>H</u> elp |                 |                  | <u>B</u> acku | p <u>C</u> ancel |

Figure 2.7 – The PEM Client Backup dialog.

Use the fields on the File Options tab to specify general information about the backup.

- Enter the name of the backup file in the Filename field. Optionally, use the browser button to navigate into a directory and select a file that will contain the archive.
- Use the drop-down listbox in the Format field to select the file format for the backup.
- Use the Compress Ratio field to select a compression level for the backup. Specify a value of zero to mean use no compression; specify a maximum compression value of 9. Please note that tar archives do not support compression.

- Use the Encoding drop-down listbox to select the encoding that should be used for the archive.
- Use the Number of Jobs field (when applicable) to specify the number of tables that will be dumped simultaneously in a parallel backup.

When you've completed the File Options tab, navigate to the Dump Options #1 tab (see Figure 2.8).

| G            | Backup database "edb"                            | ×              |
|--------------|--------------------------------------------------|----------------|
| Sections     |                                                  | ]              |
| 🗌 Pre-data   | a                                                |                |
| 🗆 Data       |                                                  |                |
| Post-data    | ta                                               |                |
| Type Of Obje | ects                                             |                |
| 🗌 Only data  | ta                                               |                |
| 🗌 Only sch   | hema                                             |                |
| Blobs        |                                                  |                |
| Don't save   |                                                  |                |
| Owner        |                                                  |                |
| Privilege    | e                                                |                |
| 🗌 Tablespa   | ace                                              |                |
| Unlogged     | ed table data                                    |                |
|              |                                                  |                |
|              |                                                  |                |
|              |                                                  |                |
|              |                                                  |                |
| File Options | Dump Options #1 Dump Options #2 Objects Messages |                |
| <u>H</u> elp | <u>B</u> ackup                                   | <u>C</u> ancel |

Figure 2.8 – The Dump Options #1 tab.

Use the fields on the Dump Options #1 tab to specify details about the type of objects that will be backed up.

• Use the checkboxes in the Sections box to select a portion of the object that will be backed up. By default, a backup will include all sections.

Check the box next to Pre-data to include all data definition items not included in the data or post-data item lists.

Check the box next to data to backup actual table data, large-object contents, and sequence values.

Check the box next to Post-data to include definitions of indexes, triggers, rules, and constraints other than validated check constraints.

• Use the checkboxes in the Type of Objects box to select the objects that will be included in the backup. By default, all objects will be included in the backup.

Check the box next to Only data to back up only the data.

Check the box next to Only schema to back up only the schema (the data definitions).

Check the box next to Blobs to include large objects in the backup.

• Use the checkboxes in the Don't Save box to select the objects that will not be included in the backup.

Check the box next to Owner to omit commands that set object ownership.

Check the box next to Privilege to omit commands that create access privileges.

Check the box next to Tablespace to omit tablespaces.

Check the box next to Unlogged table data to omit the contents of unlogged tables.

When you've completed the Dump Options #1 tab, select the Dump Options #2 tab (see Figure 2.9).

| Backup database "edb"                                         |
|---------------------------------------------------------------|
| Queries                                                       |
| Include CREATE DATABASE statement                             |
| Include DROP DATABASE statement                               |
| Use Column Inserts                                            |
| Use Insert commands                                           |
| Disable                                                       |
| Trigger                                                       |
| \$ quoting                                                    |
| Miscellanous                                                  |
| Use SET SESSION AUTHORIZATION                                 |
| U With OIDs                                                   |
| ✓ Verbose messages                                            |
| Force double quotes on identifiers                            |
|                                                               |
|                                                               |
|                                                               |
|                                                               |
| File Options Dump Options #1 Dump Options #2 Objects Messages |
| <u>H</u> elp <u>B</u> ackup <u>C</u> ancel                    |

*Figure 2.9 – The Dump Options #2 tab.* 

Use the fields on the Dump Options #2 tab to specify details about the statements used within the backup file.

• Use the checkboxes in the Queries box to specify the type of statements that should be included in the backup.

Check the box next to Include CREATE DATABASE statement to include a command in the backup that creates a new database when restoring from the backup.

Check the box next to Include DROP DATABASE statement to include a command in the backup that drops any existing database before restoring from the backup.

Check the box next to Use Column Inserts to dump the data in the form of INSERT statements, with explicit column names. Please note: this may make restoration from backup slow.

Check the box next to Use Insert commands to dump the data in the form of INSERT statements rather than using a COPY command. Please note: this may make restoration from backup slow.

• Use the checkboxes in the Disable box to specify the type of statements that should be excluded from the backup.

Check the box next to Trigger (active when creating a data-only backup) to include commands that will disable triggers on the target table while the data is being loaded.

Check the box next to \$ quoting to disable dollar quoting within function bodies; if disabled, the function body will be quoted using SQL standard string syntax.

• Use the checkboxes in the Miscellaneous box to specify miscellaneous backup options.

Check the box next to Use SET SESSION AUTHORIZATION to include a statement that will use a SET SESSION AUTHORIZATION command to determine object ownership (instead of an ALTER OWNER command).

Check the box next to With OIDs to include object identifiers as part of the table data for each table.

Check the box next to Verbose messages to instruct pg\_dump to use verbose messages.

Check the box next to Force double quotes on identifiers to force the quoting of all identifiers.

When you've completed the Dump Options #2 tab, select the Objects tab (see Figure 2.10).

| G            | Bac              | kup database "eo | lb"     |          | ×              |
|--------------|------------------|------------------|---------|----------|----------------|
| 🗉 🔽 Datab    | oase edb         |                  |         |          | ~              |
| 🔽 dbr        | ms_alert         |                  |         |          |                |
| 🔽 dbr        | ns_crypto        |                  |         |          |                |
| 🗹 dbr        | ns_job           |                  |         |          |                |
| 🗹 dbr        | ns_job_procedure |                  |         |          |                |
| 🗹 dbr        | ns_lob           |                  |         |          |                |
| 🗹 dbr        | ms_lock          |                  |         |          |                |
| 🗹 dbr        | ms_mview         |                  |         |          |                |
| ⊡ dbr        | ms_output        |                  |         |          |                |
| 🗹 dbr        | ns_pipe          |                  |         |          |                |
| 🗹 dbr        | ns_profiler      |                  |         |          |                |
| 🗹 dbr        | ms_random        |                  |         |          |                |
| 🗹 dbr        | ms_rls           |                  |         |          |                |
| 🔽 dbr        | ns_scheduler     |                  |         |          |                |
| 🔽 dbr        | ms_session       |                  |         |          |                |
| 🔽 dbr        | ns_sql           |                  |         |          |                |
| 🔽 dbr        | ns_utility       |                  |         |          |                |
| 🗹 dba        | )                |                  |         |          |                |
| 🗹 em         | p_admin          |                  |         |          | ~              |
| File Options | Dump Options #1  | Dump Options #2  | Objects | Messages |                |
| Help         |                  |                  | В       | ackup    | <u>C</u> ancel |

Figure 2.10 – The Objects tab.

Use the fields on the Objects tab to specify the objects that will be included in the backup; by default, when performing a database backup, all objects will be selected for inclusion in the archive. Deselect an object name to exclude that object from the archive.

When you've specified the details that will be incorporated into the pg\_dump command, click the Backup button to build and execute a command based on those preferences; the result will be displayed on the Messages tab (see Figure 2.11).

#### How to use EDB Postgres Enterprise Manager to Backup and Restore a Postgres Database

| 🔂 🛛 🕞 Backup da                            | tabase "edb" 🛛 🗙            |
|--------------------------------------------|-----------------------------|
| pg_dump: reading EDB policies              | <u>(</u> )                  |
| pg_dump: reading policies for table "dept" |                             |
| pg_dump: reading policies for table "emp"  |                             |
| pg_dump: reading policies for table "jobhi | st"                         |
| pg_dump: reading policies for table "sales | emp"                        |
| pg_dump: reading policies for table "next  | empno"                      |
| pg_dump: reading large objects             |                             |
| pg_dump: reading dependency data           |                             |
| pg_dump: saving encoding = UTF8            |                             |
| pg_dump: saving standard_conforming_st     | rings = on                  |
| pg_dump: saving database definition        |                             |
| pg_dump: dumping contents of table "pga    | gent.pga_jobagent"          |
| pg_dump: dumping contents of table "pga    | gent.pga_jobclass"          |
| pg_dump: dumping contents of table "pga    | gent.pga_job"               |
| pg_dump: dumping contents of table "pga    | gent.pga_schedule"          |
| pg_dump: dumping contents of table "pga    | gent.pga_exception"         |
| pg_dump: dumping contents of table "pga    | gent.pga_joblog"            |
| pg_dump: dumping contents of table "pga    | gent.pga_jobstep"           |
| pg_dump: dumping contents of table "pga    | gent.pga_jobstepiog"        |
| pg_dump: dumping contents of table "pub    | lic.dept"                   |
| pg_dump: dumping contents of table "pub    | lic.emp"                    |
| pg_dump: dumping contents of table "pub    | iic.jobnist"                |
| Bracass raturned exit code 0               |                             |
| Flocess retained exit code 0.              |                             |
|                                            | Y                           |
|                                            |                             |
| File Options Dump Options #1 Dump 0        | Options #2 Objects Messages |
| Help                                       | Done Cancel                 |
|                                            |                             |

Figure 2.11 – The Messages tab.

If the backup is successful, the Messages tab will display:

Process returned exit code 0.

Scroll up to review the pg\_dump command used to generate the archive, or to view any error messages that were returned during the backup.

## 2.3 Restoring a Database or a Database Object

If your archive is in a Custom, Tar, or Directory format, you can use the PEM client's Restore dialog to restore from the archive. If you have saved the backup in Plain format, use the psql client to restore.

Using the PEM client, you can restore:

- a schema definition only, omitting the table data.
- table data only, omitting the schema definition.
- a specific database object definition.
- data to a specific table.

By selecting fields on the Restore dialog, you instruct the PEM client which options should be included in a customized pg\_restore command. The pg\_restore command plays back an archive that recreates the database, database object, or data described by commands within the archive.

If you are restoring into an existing database, you must ensure that any objects that might create conflicts because of pre-existing constraints or dependencies are dropped or truncated; use the DROP CASCADE or TRUNCATE CASCADE options on the PEM client's context menu to clean up existing conflicts before performing a restore.

This tutorial explains the PEM client interface, and how you can use it to create and invoke a pg\_restore command. For more information about using pg\_restore options, please consult the PostgreSQL core documentation, available at:

http://www.postgresql.org/docs/current/static/app-pgrestore.html

### 2.3.1 Restoring a Database with PEM

You can use the PEM client to restore a database from a Custom, Tar, or Directory formatted backup into an empty database to create a clone of the original database. To create a clone of a database, first create the target database; to create an empty database:

#### Step 1 – Open the Context Menu

Right-click on the Database node of the PEM client tree control and select New Database... from the context menu (see Figure 2.12).

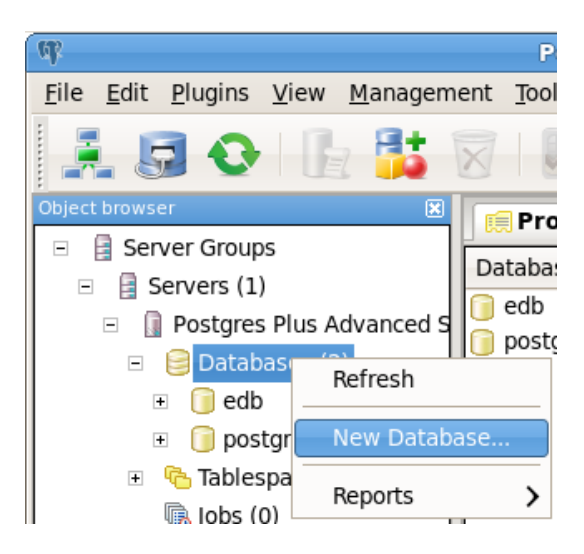

*Figure 2.12 – Creating a target database.* 

#### **Step 2 – Define the Target Database**

Use the fields on the New Database dialog to define the target database; when you've finished defining the database, click the OK button.

#### Step 3 – Restore Into a Fresh Target Database

Right-click on the name of the new database and select Restore from the context menu (see Figure 2.13); when you restore into the fresh target database, the PEM client will re-create the objects in the backup in the new target database.

How to use EDB Postgres Enterprise Manager to Backup and Restore a Postgres Database

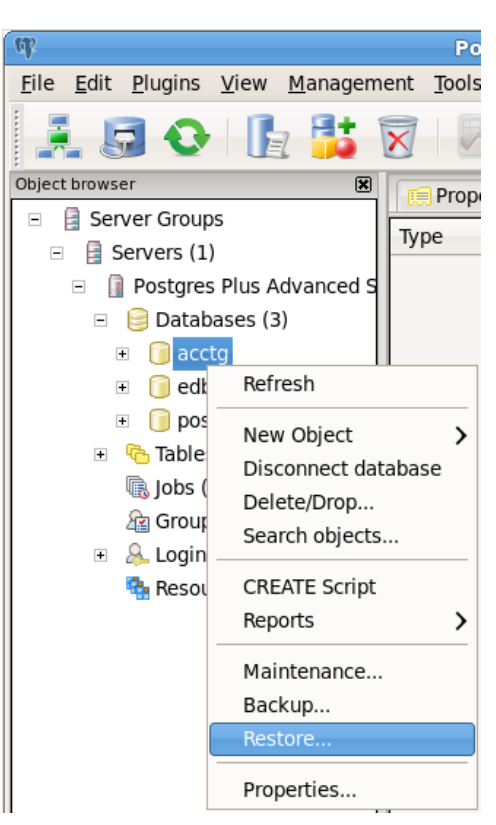

Figure 2.13 – Opening the Restore dialog.

#### Step 4 – Use the Restore Dialog

Use the Restore dialog (shown in Figure 2.14) to build and invoke a customized  $pg\_restore$  command. For detailed information about the options accessible through the Restore dialog, see Section 2.3.3.

How to use EDB Postgres Enterprise Manager to Backup and Restore a Postgres Database

| (R            | Restore database "acctg"                               | × |
|---------------|--------------------------------------------------------|---|
| Format        | Custom or tar                                          | - |
| Filename      |                                                        |   |
| Number Of Job | )5                                                     |   |
| Rolename      |                                                        | - |
|               |                                                        |   |
|               |                                                        |   |
|               |                                                        |   |
|               |                                                        |   |
|               |                                                        |   |
| File Options  | Restore Options #1 Restore Options #2 Objects Messages |   |
| <u>H</u> elp  | Display objects Restore Cancel                         |   |

Figure 2.14 – The PEM Client Restore dialog.

Use the File Options tab to specify general information about the backup archive that will be invoked, and select an archive format.

Use the fields on the Restore Options #1 and Restore Options #2 tabs to specify general details for pg\_restore.

Use the fields on the Objects tab to omit any objects from the restore that you wish to exclude (see Figure 2.15). Navigate to the tab, and select the Display objects tab to review a list of the objects that can be created by the selected archive.

| 🚯 Restore database "sales" 🛛 🗙                                      |
|---------------------------------------------------------------------|
| Backup /tmp/emp_backup.backup                                       |
| 🗉 🗹 Schema pgagent                                                  |
| 🗉 🗹 Extension pgagent                                               |
| 🗹 Schema enterprisedb                                               |
| 🗉 🗹 Schema public                                                   |
| ☑ ACL public                                                        |
| 🗉 🗹 Extension plpgsql                                               |
| Extension adminpack                                                 |
| Extension edb_dblink_libpq                                          |
| Extension edb_dblink_oci                                            |
| Extension edbspl                                                    |
| 🗉 🗹 Extension pldbgapi                                              |
|                                                                     |
|                                                                     |
|                                                                     |
| File Options Restore Options #1 Restore Options #2 Objects Messages |
| Help         Display objects         OK         Cancel              |

Figure 2.15 – The Objects tab.

#### **Step 5 – Review the Content**

Navigate to the tab, and select the Display objects tab to review a list of the objects that can be created by the selected archive.

#### Step 6 – Invoke pg\_restore

When you've completed the tabs, navigate to the  ${\tt Messages}$  tab, and press OK to invoke  ${\tt pg\_restore}.$ 

| <b>1</b>       | Restore database "sales"                                  | $\mathbf{X}$ |  |  |
|----------------|-----------------------------------------------------------|--------------|--|--|
| 4262; 0 16593  | 3 TABLE DATA pgagent pga_jobsteplog enterprisedb          | ^            |  |  |
| 4532; 0 16384  | 4 TABLE DATA public dept enterprisedb                     |              |  |  |
| 4533; 0 16391  | 1 TABLE DATA public emp enterprisedb                      |              |  |  |
| 4534; 0 16402  | 2 TABLE DATA public jobhist enterprisedb                  |              |  |  |
| 4556; 0 0 SEQ  | QUENCE SET public next_empno enterprisedb                 |              |  |  |
| 4307; 2606 16  | .6390 CONSTRAINT public dept_dname_uq enterprisedb        |              |  |  |
| 4309; 2606 16  | .6388 CONSTRAINT public dept_pk enterprisedb              |              |  |  |
| 4311; 2606 16  | .6396 CONSTRAINT public emp_pk enterprisedb               |              |  |  |
| 4313; 2606 16  | .6407 CONSTRAINT public jobhist_pk enterprisedb           |              |  |  |
| 4528; 2618 16  | .6434 RULE public salesemp_d enterprisedb                 |              |  |  |
| 4526; 2618 16  | .6432 RULE public salesemp_i enterprisedb                 |              |  |  |
| 4527; 2618 16  | .6433 RULE public salesemp_u enterprisedb                 |              |  |  |
| 4318; 2620 16  | .0438 TRIGGER public emp_sal_trig enterprisedb            |              |  |  |
| 4317; 2620 16  | .0430 TRIGGER public user_audit_ing enterprisedb          |              |  |  |
| 4314; 2000 10  | 6412 EK CONSTRAINT public inhist ref dept_fk enterprisedb |              |  |  |
| 4310; 2000 10  | 6408 EK CONSTRAINT public jobhist_ref_emp_fk_enterprisedb |              |  |  |
| 4313, 2000 10  |                                                           |              |  |  |
| Process return | med exit code 0                                           |              |  |  |
|                |                                                           |              |  |  |
|                |                                                           |              |  |  |
| File Options   | Restore Options #1 Restore Options #2 Objects Messages    |              |  |  |
|                |                                                           |              |  |  |
| <u>H</u> elp   | Display objects OK Can                                    | cel          |  |  |

Figure 2.16 – The Messages tab.

When the restoration completes, the Messages tab displays details about the restoration process (see Figure 2.16).

If the restore was successful, the Messages tab will display:

Process returned exit code 0.

If you receive an exit code other than 0, scroll through the Messages window to locate the problem; after correcting the problem, you can repeat the process.

Scroll to the top of the Messages dialog to view the executed pg\_restore command. When you're finished, click Done to exit the Restore dialog.

## 2.3.2 Restoring a Database from a Plain-Text Backup File

You can use the psql client to restore a database from a plain-text formatted backup into an empty database to create a clone of the original database. A plain-text file backup contains a series of SQL commands that, when executed, recreate the objects that were backed up.

To open the psql command line, navigate through the Applications menu (on Linux) or Start menu (on Windows) to the Postgres Plus Advanced Server 9.5 menu, and select EDB-PSQL from the Run SQL Command Line menu.

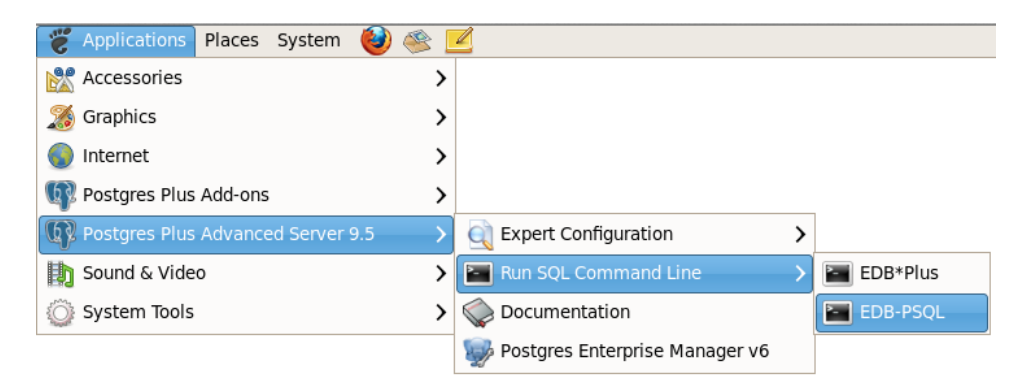

Figure 2.17 – Opening the psql client.

When the psql command line client opens, provide connection information for an existing database (see Figure 2.17). After connecting to the server, create the target database and invoke the plain-text script:

1. Execute the CREATE DATABASE command, specifying the following options:

```
CREATE DATABASE db_name OWNER db_superuser TEMPLATE template0;
```

Where:

*db\_name* is the name of the database.

*db\_superuser* is the name of a database superuser.

2. Connect to the new database with the following psql meta-command:

 $\c db_name$ 

Where:

*db\_name* is the name of the database.

3. Then, to execute the commands in a plain-text file created by the PEM client, execute the command:

```
\i path name
```

Where:

*path\_name* specifies the complete path to the backup archive.

The i meta command invokes the commands within the archive one line at a time; as each command executes, the psql client will display the result of each SQL command (see Figure 2.18).

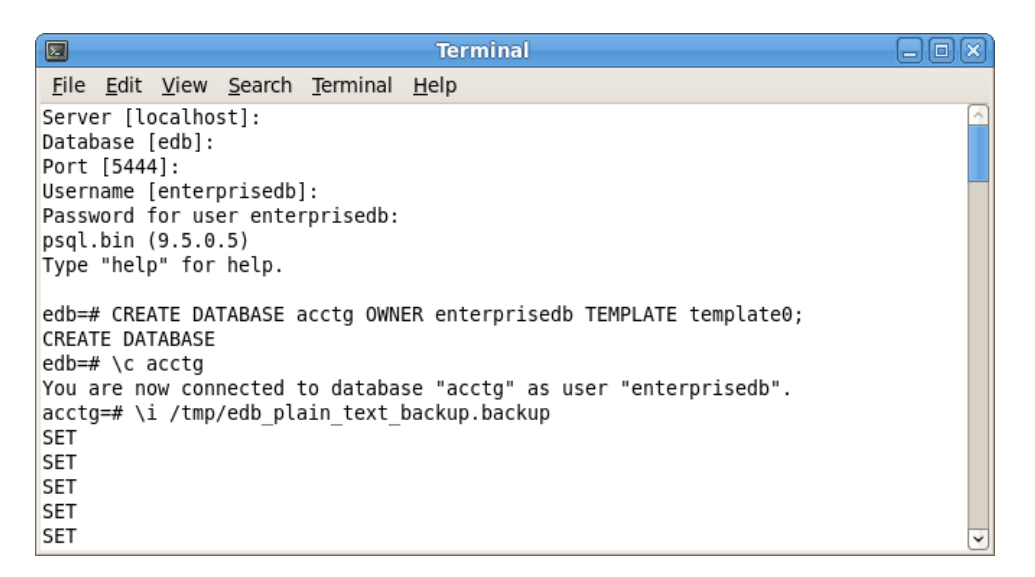

Figure 2.18 – Creating a database from a Plain-text archive.

When playback completes, you can view the populated database in the PEM client (see Figure 2.19), or use the psql command line to manage your new database.

#### How to use EDB Postgres Enterprise Manager to Backup and Restore a Postgres Database

| 🕸 Postgres Enterprise Manager 💷 🔍                                                                                                    |                                                                            |  |  |  |  |  |
|----------------------------------------------------------------------------------------------------|----------------------------------------------------------------------------|--|--|--|--|--|
| <u>F</u> ile <u>E</u> dit <u>P</u> lugins <u>V</u> iew <u>M</u> anagement <u>T</u> ools <u>H</u> elp                                                                                                    |                                                                            |  |  |  |  |  |
| 🛃 💀 💽 🚼 🕱   🗷 🥵 🚉 🌀   🗒 🖪 🖶 🎐 🗲 -   🌀 🎯                                                                                                    |                                                                            |  |  |  |  |  |
| Object browser                                                                                                    | 🛒 Properties 🗷 📻 Statistics 📻 Dependencies 📻 Dependents 👳                  |  |  |  |  |  |
| E Server Groups                                                                                                    | Property Value                                                             |  |  |  |  |  |
| E Servers (1)                                                                                                    | 📻 Name emp                                                                 |  |  |  |  |  |
| Postgres Plus Advanced                                                                                                    | 💭 OID 17391                                                                |  |  |  |  |  |
| E Databases (3)                                                                                                    | 💭 Owner enterprisedb                                                       |  |  |  |  |  |
| E acctg                                                                                                    | 📻 Tablespace pg_default                                                    |  |  |  |  |  |
| So Catalogs (5)                                                                                                    | Renterprisedb=arwdDxt/enterprisedb,=arwdDxt/enter                          |  |  |  |  |  |
| Event Triggers (0                                                                                                    | 🧊 Of type                                                                  |  |  |  |  |  |
| Extensions (7)                                                                                                    | Primary key     empno     A                                                |  |  |  |  |  |
| 🖃 😻 Schemas (2)                                                                                                    | 💭 Rows (estimated) 14                                                      |  |  |  |  |  |
|                                                                                                    | Rows (counted) 14                                                          |  |  |  |  |  |
|                                                                                                    |                                                                            |  |  |  |  |  |
| Collations (                                                                                                    | in Inherited tables count 0                                                |  |  |  |  |  |
| Comains (0                                                                                                    | 📻 Unlogged? No                                                             |  |  |  |  |  |
| FTS Configure                                                                                                    | 📻 Has OIDs? No                                                             |  |  |  |  |  |
| III FTS Diction                                                                                                    | 🛒 System table? No                                                         |  |  |  |  |  |
| G FTS Parsers                                                                                                    | 🛤 Comment                                                                  |  |  |  |  |  |
| FTS Templa                                                                                                    |                                                                            |  |  |  |  |  |
| E Sunctions (4                                                                                                    |                                                                            |  |  |  |  |  |
| ⊕ Packages (1                                                                                                    |                                                                            |  |  |  |  |  |
| Second second seco |                                                                            |  |  |  |  |  |
|                                                                                                    |                                                                            |  |  |  |  |  |
| 🖃 🎼 Tables (3)                                                                                                    |                                                                            |  |  |  |  |  |
| 🗉 📰 dept                                                                                                    |                                                                            |  |  |  |  |  |
| 🗉 📰 emp                                                                                                    |                                                                            |  |  |  |  |  |
| 🗉 🧾 jobhist 🤟                                                                                                    |                                                                            |  |  |  |  |  |
| Retrieving details on table emp. Do                                                                                                    | secto on entermisedb@localbost:5444 49 msec Trial Licence (60 days remaini |  |  |  |  |  |
| retrieving details on table emp Do acced on enterprisedul@iocaniost.3444 49 msec Infair Licence (oo days remaining                                                                                                    |                                                                            |  |  |  |  |  |

Figure 2.19 – The cloned database in the PEM client.

### 2.3.3 The PEM Client Restore Dialog - Reference

To open the Restore dialog, right click on the name of an object in the tree control and select Restore from the context menu. The Restore dialog opens as shown in Figure 2.20.

| <b>1</b>     | Restore database "acctg"                               |
|--------------|--------------------------------------------------------|
| Format       | Custom or tar                                          |
| Filename     |                                                        |
| Number Of Jo | bs                                                     |
| Rolename     |                                                        |
|              |                                                        |
|              |                                                        |
|              |                                                        |
|              |                                                        |
|              |                                                        |
|              |                                                        |
| File Options | Restore Options #1 Restore Options #2 Objects Messages |
| <u>H</u> elp | Display objects Restore Cancel                         |

*Figure 2.20 – The PEM Client Restore dialog.* 

Use the fields on the File Options tab to general information about the backup archive.

- Use the Format field to select the file format of the archive you are restoring. The PEM client can restore from a Custom file (pg\_dump format), a Tar file, or a Directory format file.
- Use the Filename field to specify the name of the backup archive that will be used for the restore; optionally, use the file browser to navigate to and select the file.
- Use the Number of Jobs field to instruct the server to use multiple concurrent jobs for the restore. The optimal value for this option depends on the hardware setup of the server, of the client, and of the network. This option is supported only by the Custom and Directory archive formats.

• Use the Rolename field to specify the name of the role that will be used when invoking pg\_restore.

When you've completed the File Options tab, navigate to the Restore Options #1 tab (see Figure 2.21).

|              | Restore database "sales"                               |
|--------------|--------------------------------------------------------|
| Sections     |                                                        |
| Pre-data     |                                                        |
| 🗆 Data       |                                                        |
| Post-dat     | a                                                      |
| Type Of Obje | cts                                                    |
| 🗆 Only dat   | a                                                      |
| Only sch     | ema                                                    |
| Don't save   |                                                        |
| Owner        |                                                        |
| 🗆 Privilege  |                                                        |
| 🗌 Tablespa   | ce                                                     |
|              |                                                        |
|              |                                                        |
| File Options | Restore Options #1 Restore Options #2 Objects Messages |
| Help         | Display objects Cancel                                 |

Figure 2.21 – The Restore Options #1 tab.

Use the fields on the Restore Options #1 tab to specify details about the type of objects that will be restored.

• Use the checkboxes in the Sections box to select a portion of the object that will be restored. By default, a restore will include all sections.

Check the box next to Pre-data to include all data definition items not included in the data or post-data item lists.

Check the box next to data to include actual table data, large-object contents, and sequence values.

Check the box next to Post-data to include definitions of indexes, triggers, rules, and constraints other than validated check constraints.

• Use the checkboxes in the Type of Objects box to select the objects that will be restored. By default, all objects will be included.

Check the box next to Only data to restore only the data.

Check the box next to Only schema to restore only the schema (the data definitions).

• Use the checkboxes in the Don't Save box to select the objects that will not be included.

Check the box next to Owner to omit commands that set object ownership.

Check the box next to Privilege to omit commands that create access privileges.

Check the box next to Tablespace to omit tablespaces.

When you've completed the Restore Options #1 tab, select the Restore Options #2 tab (see Figure 2.22).

|              | Restor                            | e database "sales  | " X                              |  |  |
|--------------|-----------------------------------|--------------------|----------------------------------|--|--|
| Queries      |                                   |                    | ]                                |  |  |
| 🗌 Include (  | Include CREATE DATABASE statement |                    |                                  |  |  |
| 🗌 Clean be   | fore restore                      |                    |                                  |  |  |
| 🗆 Single tr  | ansaction                         |                    |                                  |  |  |
| Disable      |                                   |                    |                                  |  |  |
| 🗆 Trigger    |                                   |                    |                                  |  |  |
| 🗆 No Data    | for Failed Tables                 |                    |                                  |  |  |
| Miscellanous | s / Behavior                      |                    |                                  |  |  |
| 🗌 Use SET    | Use SET SESSION AUTHORIZATION     |                    |                                  |  |  |
| 🗌 Exit On E  | Error                             |                    |                                  |  |  |
| ✓ Verbose    | messages                          |                    |                                  |  |  |
|              |                                   |                    |                                  |  |  |
|              |                                   |                    |                                  |  |  |
| File Options | Restore Options #1                | Restore Options #2 | Objects Messages                 |  |  |
| <u>H</u> elp |                                   | Display object     | s <u>R</u> estore <u>C</u> ancel |  |  |

Figure 2.22 – The Restore Options #2 tab.

• Use the checkboxes in the Queries box to specify how the restore process should handle statements.

Check the box next to Include CREATE DATABASE statement to include a command in the backup that creates a new database when restoring from the backup.

Check the box next to Clean before restore to instruct the server to drop an object before restoring it from the archive. Please note that this option does not remove all dependencies for all objects; manual cleanup may be required before restoring into an existing database.

Check the box next to Single transaction to execute the restore as a single transaction; this ensures that all commands will complete successfully before the changes are applied.

• Use the checkboxes in the Disable box to specify if triggers should be disabled, or if the server should not attempt to load failed tables.

Check the box next to Trigger (when creating a data-only backup) to include commands that will disable triggers on the target table while the data is being loaded.

Check the box next to No Data for Failed Tables to instruct pg\_restore to not load table data if the create command for a table fails. Specifying this option prevents duplicate or obsolete data from being loaded into an existing table.

• Use the checkboxes in the Miscellaneous Behavior box to specify additional restore options.

Check the box next to use SET SESSION AUTHORIZATION to use SQL-standard SET SESSION AUTHORIZATION commands instead of ALTER OWNER commands to determine object ownership.

Check the box next to Exit on Error to exit the restore if an error is encountered while sending SQL commands to the database.

Check the box next to Verbose messages to instruct pg\_restore to use verbose messages.

When you've completed the Restore Options #2 tab, navigate to the Objects tab (see Figure 2.23).

| <b>B</b>               | Restore database "sales"                                         |  |  |
|------------------------|------------------------------------------------------------------|--|--|
| E B                    | ackup /tmp/emp_backup.backup                                     |  |  |
| +                      | 🗹 Schema pgagent                                                 |  |  |
| +                      | Extension pgagent                                                |  |  |
|                        | Schema enterprisedb                                              |  |  |
| +                      | 🗹 Schema public                                                  |  |  |
|                        | ☑ ACL public                                                     |  |  |
| +                      | Extension plpgsql                                                |  |  |
| +                      | Extension adminpack                                              |  |  |
| +                      | Extension edb_dblink_libpq                                       |  |  |
| +                      |                                                                  |  |  |
| 🗉 🗹 Extension edbspl   |                                                                  |  |  |
| 🗉 🗹 Extension pldbgapi |                                                                  |  |  |
|                        |                                                                  |  |  |
|                        |                                                                  |  |  |
|                        |                                                                  |  |  |
| File C                 | Intions Postero Options #1 Postero Options #2 Objects Mossages   |  |  |
| File C                 | prioris Rescore Oprioris #1 Rescore Oprioris #2 Objects Messages |  |  |
| He                     | Display objects     OK     Cancel                                |  |  |

*Figure 2.23 – The Objects tab.* 

Click the Display objects button to populate the tree control on the Objects tab; when the list of objects is displayed, check the box to the left of an object name to include that object from the restore.

When you've completed the tabs, navigate to the Messages tab, and press OK.

| Restore database "sales"                                              | $\mathbf{X}$            |  |  |  |
|-----------------------------------------------------------------------|-------------------------|--|--|--|
| 4262; 0 16593 TABLE DATA pgagent pga_jobsteplog enterprisedb          | ^                       |  |  |  |
| 4532; 0 16384 TABLE DATA public dept enterprisedb                     |                         |  |  |  |
| 4533; 0 16391 TABLE DATA public emp enterprisedb                      |                         |  |  |  |
| 4534; 0 16402 TABLE DATA public jobhist enterprisedb                  |                         |  |  |  |
| 4556; 0 0 SEQUENCE SET public next_empno enterprisedb                 |                         |  |  |  |
| 4307; 2606 16390 CONSTRAINT public dept_dname_uq enterprisedb         |                         |  |  |  |
| 4309; 2606 16388 CONSTRAINT public dept_pk enterprisedb               |                         |  |  |  |
| 4311; 2606 16396 CONSTRAINT public emp_pk enterprisedb                |                         |  |  |  |
| 4313; 2606 16407 CONSTRAINT public jobhist_pk enterprisedb            |                         |  |  |  |
| 4528; 2618 16434 RULE public salesemp_d enterprisedb                  |                         |  |  |  |
| 4520; 2018 10432 RULE public salesemp_Lenterprisedb                   |                         |  |  |  |
| 4327; 2010 10455 ROLE public salesemp_u enterprisedb                  |                         |  |  |  |
| 4317: 2620 16436 TRIGGER public user audit trig enterprisedb          |                         |  |  |  |
| 4314: 2606 16397 FK CONSTRAINT nublic emp. ref. dent. fk.enterprisedb |                         |  |  |  |
| 4316: 2606 16413 FK CONSTRAINT public inhist ref dent fk enterprisedb |                         |  |  |  |
| 4315: 2606 16408 FK CONSTRAINT public jobhist_ref_emp_fk_enterprisedb |                         |  |  |  |
|                                                                       |                         |  |  |  |
| Process returned exit code 0.                                         |                         |  |  |  |
|                                                                       | $\overline{\mathbf{v}}$ |  |  |  |
|                                                                       | 5                       |  |  |  |
| File Options Restore Options #1 Restore Options #2 Objects Messages   |                         |  |  |  |
| Help         Display objects         OK         Cancel                |                         |  |  |  |

Figure 2.24 – The Messages tab.

When the restoration completes, the Messages tab displays details about the restoration process (see Figure 2.24).